International students - How to make a payment using Convera (previously Western Union)

Weill Medical College of Cornell University and Convera have partnered through NelNet to provide a convenient way for you to make payments for your tuition and other fees. Once logged in to Nelnet through LEARN and selecting Convera as your payment choice, you will be directed to the third party site to process your payments.

How to initiate a Foreign Currency Payment:

- 1. Log into LEARN and under the Financial Aid & Billing tab, select View Student Account
- 2. Select make a payment.
- 3. Select Accounts to Pay, and Next Payment Method

| Select Accounts to Pay |                    |                                                   |                |  |
|------------------------|--------------------|---------------------------------------------------|----------------|--|
| ACCOUNT                | TERM               | CURRENT BALANCE                                   | PAYMENT AMOUNT |  |
| WCM Student Accounting |                    |                                                   | \$             |  |
|                        | Elig<br>Set up a l | ible for Payment Plan<br><sup>p</sup> ayment Plan |                |  |
| PAYMENT AMOUNT         |                    |                                                   |                |  |
|                        | Cancel Next        | - Payment Method                                  |                |  |

4. Select the International Payment radio Button and select Convera from the dropdown.

| Weill Cornell Medicine     Student Finance     & Records     Finandal Add, Student Accounting & Registrar                                                                  | Customer Service                                                                                                  |
|----------------------------------------------------------------------------------------------------|----------------------------------------------------------------------------------------------------|
| Home My Profile Financial Accounts                                                                                                    | 🔔 🔒 Signed in as 🕞                                                                                                |
| Make A Payment                                                                                                    | Select A Payment Method                                                                                           |
| Payment Method<br>Chase ending in<br>International Payment<br>or Add a New Account<br>International Payment<br>Processor<br>Select-<br>Convera<br>Pay My futtion<br>Cancel |                                                                                                    |
| Carcer                                                                                                    |                                                                                                    |
|                                                                                                    | Customer Service   Terms of Use   Privacy Policy<br>© 2001-2023 Nelnet, Inc. and Affiliates. All Rights Reserved. |

5. Confirm the Processor is Convera and click on the green Process to Convera button at the bottom of the page.

| Weill Cornell Medicine     Student Finance     & Records     Frandal Ad, Student Accounting & Redistrar                                                                                                    | Customer Service        |
|----------------------------------------------------------------------------------------------------|-------------------------|
| Home My Profile Financial Accounts                                                                                                    | 🌲 🔒 Signed in as 💽 🕞    |
| Make A Payment                                                                                                    | Select A Payment Method |
| Payment Method Chase ending in International Payment or Add a New Account                                                                                                    |                         |
| International Payment Processor                                                                                                    |                         |
| Convera 🗸                                                                                                    |                         |
| International Payment Partner:                                                                                                    |                         |
| STEP A<br>Click "Proceed to Convera" to be directed to Convera's website.                                                                                                    |                         |
| STEP B                                                                                                    |                         |
| Follow the Convera transaction process.                                                                                                    |                         |
| STEP C<br>Track your transaction status with Nelnet                                                                                                    |                         |
| Total Amount<br>Institution Amount                                                                                                    |                         |
| Total                                                                                                    |                         |
| Please Note                                                                                                    |                         |
| <ul> <li>International payment may be applied differently to your account if:</li> <li>There is a change in balance during the payment process.</li> <li>The amount received differs from what was originated.</li> </ul> |                         |
| Cancel Proceed to Convera                                                                                                    | 4                       |

\*You will be redirected to Convera payment processing site. Please ensure your pop-up blocker is turned off.

4. Select the country where your bank is located, confirm the student account payment amount, and click on the Get a quote button.

| conv | era            | <u>Make your payment</u>                                  | Track your payment         | <u>Tips &amp; FAQs</u> |                        |  |
|------|----------------|-----------------------------------------------------------|----------------------------|------------------------|------------------------|--|
|      | PAY SI<br>WITH | Western Unic<br>TUDENT FEES<br>YOUR HOME<br>CURRENCY      | In Business Solutions is a | now Convera' Clic      | khere to learn more    |  |
|      | Where          | <b>is your bank located?</b><br>Wallis and Futuna Islands | 5                          | ×                      |                        |  |
|      | <u>Why is</u>  | my country not listed?<br>nt Account Payment 3            |                            |                        | Weill Cornell Medicine |  |
|      | USD            |                                                           |                            | 100                    |                        |  |
|      |                | Get a c                                                   | quote                      |                        |                        |  |

5. Choose a way to pay. Select a bank transfer from the choices provided to you.

| Step 1 of 4            |  |  |
|------------------------|--|--|
| 1. Choose a way to pay |  |  |
| A 7. 9.1               |  |  |

6. Confirm your contact information.

|                                                                                                    | Western Union Business Solutions is now Convera! Click here to | lea |
|----------------------------------------------------------------------------------------------------|----------------------------------------------------------------|-----|
| Step 2 of 4                                                                                                    |                                                                |     |
|                                                                                                    |                                                                |     |
| 2. Student's Details                                                                                                    |                                                                |     |
| This is to identify the co                                                                                                    | rrect student details                                          | 1   |
| Student/Payer ID *                                                                                                    |                                                                |     |
|                                                                                                    |                                                                |     |
| Student First Name *                                                                                                    |                                                                |     |
|                                                                                                    |                                                                |     |
| Student Last Name *                                                                                                    |                                                                |     |
|                                                                                                    |                                                                |     |
| Street Address *                                                                                                    |                                                                |     |
|                                                                                                    |                                                                | 2   |
| -                                                                                                    |                                                                | 3   |
| City                                                                                                    |                                                                |     |
|                                                                                                    |                                                                |     |
| State/Province                                                                                                    |                                                                |     |
|                                                                                                    |                                                                |     |
| Zip/Postal Code                                                                                                    |                                                                |     |
|                                                                                                    |                                                                |     |
| Email Address *                                                                                                    |                                                                |     |
|                                                                                                    |                                                                |     |
| O Next unusual be a                                                                                                    | asked for the payer's details                                  |     |
| THE AVERAGE AND A AVERAGE AVERAGE AVER |                                                                |     |

7. Provide payer details, confirm the terms agreement, and click on the green Proceed to Payment button at bottom of page

| We require this information to process your payment                                                                                                  | Payment Details        |       |
|----------------------------------------------------------------------------------------------------|------------------------|-------|
| Who will be making this payment?                                                                                                    |                        |       |
|                                                                                                    |                        |       |
| Student                                                                                                    | 0 🔊 W                  | eill  |
| Someone else                                                                                                    | 0 W M                  | ed    |
| Payer's personal details                                                                                                    |                        |       |
| Rever carge *                                                                                                    |                        |       |
| Enter payer name                                                                                                    | Well Hecical College o | t Cor |
| Paver's ernal address *                                                                                                    |                        |       |
| This is to send confirmation of this payment                                                                                                    | Tourse paying          |       |
| Enterwrnaid                                                                                                    |                        |       |
| Payer's billing address                                                                                                    |                        |       |
| Payers address 1*                                                                                                    |                        |       |
| Please enter only numbers and letters in this field                                                                                                  |                        |       |
| Payer's address 2                                                                                                    |                        |       |
| Please enter only numbers and letters in this field                                                                                                  |                        |       |
| Paver city *                                                                                                    |                        |       |
| Enter paver of v                                                                                                    |                        |       |
| Daver state *                                                                                                    |                        |       |
| Enter meser state                                                                                                    |                        |       |
| To / Portal Code                                                                                                    |                        |       |
| Para da set hara s'estado eda eleste a ta 8                                                                                                    |                        |       |
| e you do not nave a posta code, pease enter o                                                                                                    |                        |       |
| Country *                                                                                                    |                        |       |
| www.ins.and.Futurise.blands                                                                                                    | · ·                    |       |
| Payer's Bank Details                                                                                                    |                        |       |
| Bank Name*                                                                                                    | 100                    |       |
| Barric Narros                                                                                                    |                        |       |
| Bank Country *                                                                                                    |                        |       |
| 😝 Walis and Fotoria blands                                                                                                    | ·*                     |       |
| Language*                                                                                                    |                        |       |
| English                                                                                                    | ~                      |       |
| Lagnes to the <u>Terms of Lise</u> and have reviewed the <u>Online Strong</u><br>1 would lise to receive emails from Convers about future promotions | Rateriaes              |       |

7. Print your payment Instructions, transfer your funds online or at your local branch, and track your payment.

Link 🖌

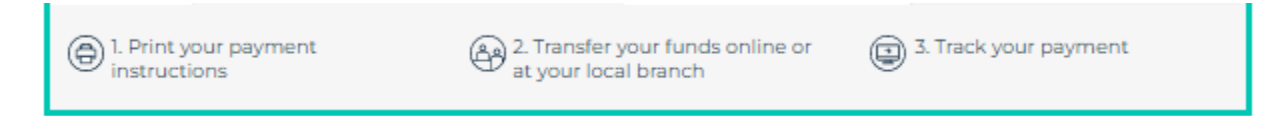